## **Registering yourself onto the China Conference 2015**

If you wish to register at the members' rate, then please either renew your membership before registering, or create and pay for a membership before registering.

- 1 Click on the event link you wish to attend
- 2 You are taken to an event registration page; fill out personal details, tick the box if you require a visa, tick any dietary requirements, fill out badge information, tick the social events you wish to participate in (walking tour, gala dinner, drinks reception) then click on finish
- 3 **View cart page** check your order details and click the red '**Check Out**' button if all is correct (do not tick box to remove product, otherwise you will not be able to progress beyond this point)
- 4 **Check out step 1 of 2** review and **'Submit order'** if all information is correct, click on the red **'Next step'** button
- 5 **Check out step 2 of 2** review billing address information and change in necessary otherwise click on the red **'Complete Order**' button
- 6 You will now be able to submit your abstract; ensure to **add all additional authors** at this point; you do not need to add yourself as this will already be registered, and then click on red 'Submit Abstract' button
- 7 You are now redirected to our secure payment page, WorldPay. Select payment method, make payment and a confirmation will be emailed to you within a few minutes of paying.